### MS840BT iPhone 及び iPad との接続方法

#### 目次

| 1. | iPhone との接続方法                  | 2   |
|----|--------------------------------|-----|
| 2. | iPad との接続方法                    | 7   |
| 3. | iPhone との接続解除方法                | .11 |
| 4. | iPad との接続解除方法                  | 13  |
| 5. | 入力したバーコードデータが、異なるデータとして出力される場合 | 15  |

<u>本手順書は、iPhone4S 及び第3世代 iPad(共に iOS5.1.1)にて作成・確認されています。</u>

- 1. iPhone との接続方法
- 1.1. iPhone の Bluetooth を ON にします。 設定をタッチしてください。
- 1.2. 設定画面の「一般」をタッチしてください。

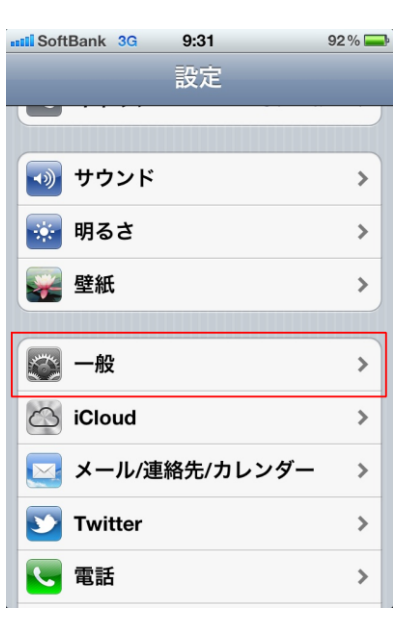

1.3. 一般画面の「Bluetooth」をタッチしてください。

| 111 SoftBank 3G 9:31 92% |      |  |  |  |
|--------------------------|------|--|--|--|
| 設定一般                     |      |  |  |  |
| 使用状況                     | >    |  |  |  |
|                          |      |  |  |  |
| ネットワーク                   | >    |  |  |  |
| Bluetooth                | オフ > |  |  |  |
| iTunes Wi-Fi同期           | >    |  |  |  |
|                          |      |  |  |  |
| Spotlight検索              | > ]  |  |  |  |
|                          |      |  |  |  |
| 自動ロック                    | 5分 > |  |  |  |
| パスコードロック                 | オン > |  |  |  |
| 機能制限                     | オン 🔉 |  |  |  |

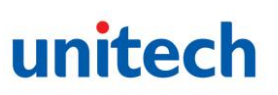

1.4. Bluetooth 画面の「オフ」をタッチしてください。スイッチが「オン」に切替わり、 Bluetooth が起動します。

| SoftBank 3G | 9:31      | 92 % 🚘 |
|-------------|-----------|--------|
| 一般          | Bluetooth |        |
| Bluetooth   |           | 77     |
|             |           |        |
|             |           |        |
|             |           |        |
|             |           |        |
|             |           |        |
|             |           |        |
|             |           |        |

**1.5.** MS840BT を Cradle-less Mode へ変更するため、次のバーコードを上から順番に読 取ってください。

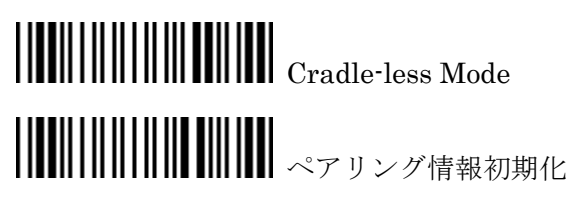

**1.6.** iPhone の Bluetooth 画面でデバイス「BT HID SCANNER」が検索されます。「BT HID SCANNER」をタッチしてください。

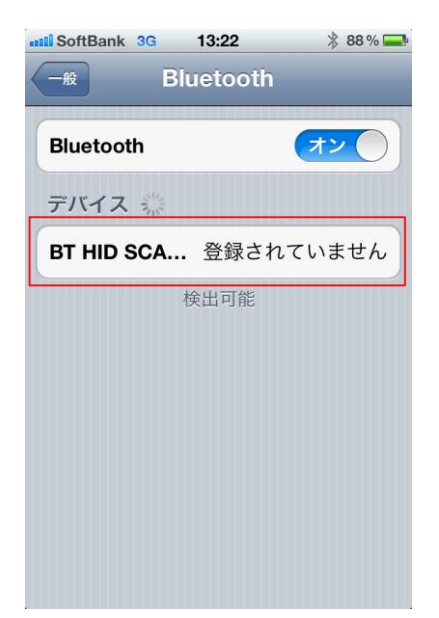

1.7. 接続後、PIN コードの入力待機画面が表示されます。

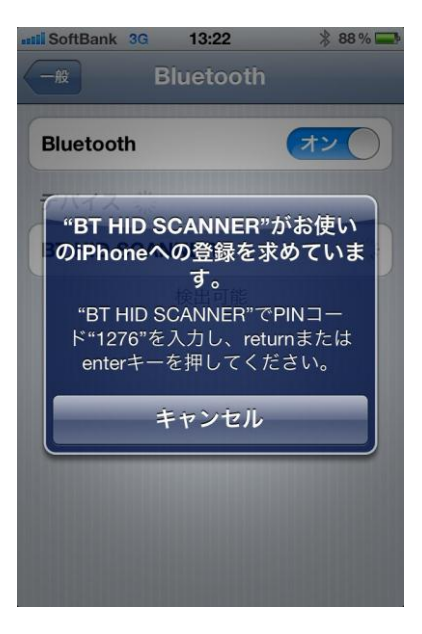

1.8. MS840BT で以下のバーコードを使用して PIN コードを入力してください。

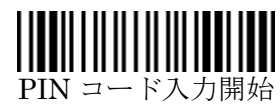

PIN コード用バーコード

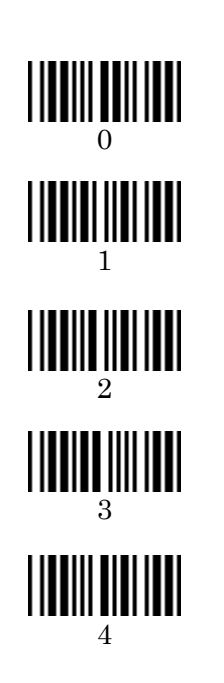

PIN コード入力完了後 Return を入力

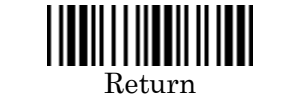

**1.9.** iPhone で接続状況を確認します。Bluetooth 画面で「BT HID SCANNER」の横に 「接続されました」のメッセージが表示されていれば接続成功です。

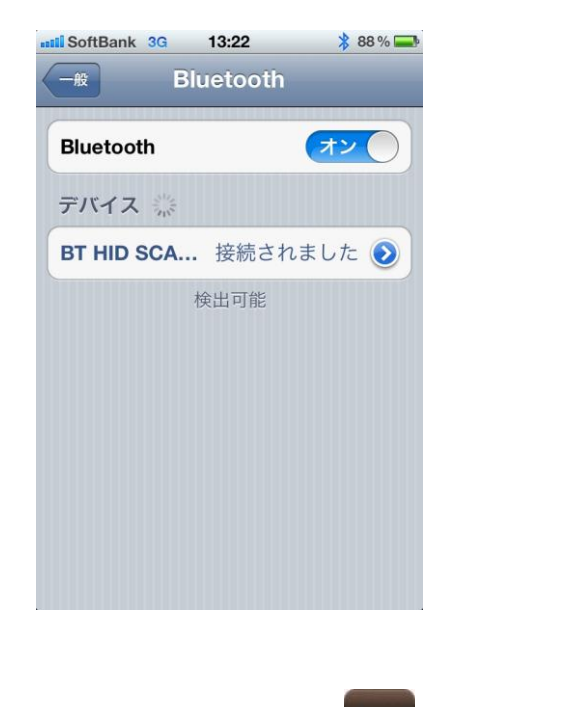

- 1.10. 読取テストを行います。 メモアプリを起動してください。
- 1.11. 右上の + 新規メモ作成をタッチしてください。

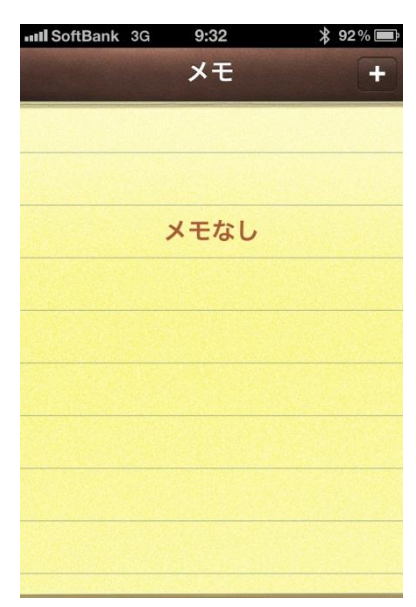

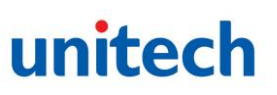

1.12. 赤丸内のようにカーソルが表示され、文字入力が可能になっていることを確認してください。

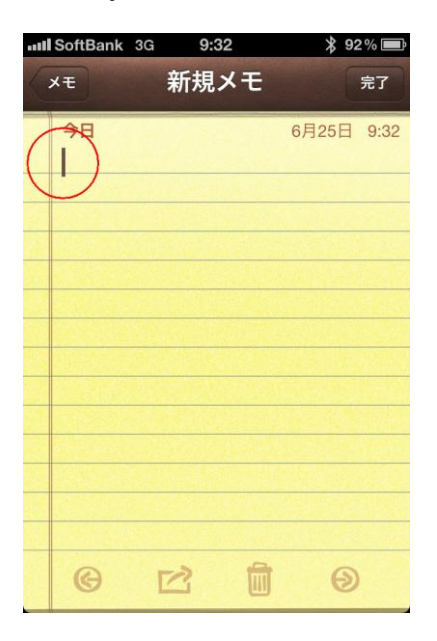

1.13. MS840BT でバーコードをスキャンして動作を確認してください。

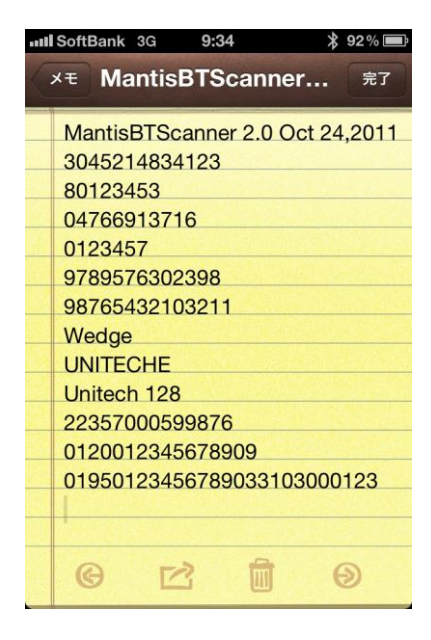

- 2. iPad との接続方法
- **2.1.** iPad の Bluetooth を ON にします。 設定をタッチしてください。
- 2.2. 設定画面の「一般」→「Bluetooth」とタッチしてください。

| iPad                | 9:06                                   | 80% 📼 |
|---------------------|----------------------------------------|-------|
| 設定                  | — 般                                    |       |
| ▶ 機内モード オフ          |                                        |       |
| 🛜 Wi-Fi 未接続         | 情報                                     | >     |
| VPN VPN 77          | ソフトウェア・アップデート                          | >     |
| <b>画</b> 通知         | 使用状況                                   | >     |
| <br>└── 位置情報サービス オン | サウンド                                   | >     |
| 🙀 明るさ/壁紙            |                                        |       |
| 😥 ピクチャフレーム          | ネットワーク                                 | >     |
|                     | Bluetooth                              | オフ >  |
| 🙆 iCloud            | iTunes Wi-Fi同期                         | >     |
| 🔄 メール/連絡先/カレンダー     | Spotlight検索                            | >     |
| <b>Twitter</b>      |                                        |       |
| • FaceTime          | 自動ロック                                  | しない 🔉 |
| Mafari Safari       | パスコードロック                               | オフ >  |
| 💽 メッセージ             | iPadカバーによるロック/ロック解除                    | オン    |
| 🛃 ミュージック            | iPadカバーの開閉時に<br>自動的にiPadをロック/ロック解除します。 |       |
| <b>ビデオ</b>          | 機能制限                                   | オン >  |
|                     |                                        |       |

**2.3.** Bluetooth 画面の「オフ」をタッチしてください。スイッチが「オン」に切替わり、 Bluetooth が起動します。

| iPad |             |     | 9:06      | 80% 🔳  |
|------|-------------|-----|-----------|--------|
|      | 設定          |     | Bluet     | ooth   |
| *    | 機内モード       | 77  |           |        |
| ~    | Wi-Fi       | 未接続 | Bluetooth | () *7) |
| VPN  | VPN         | 77  |           |        |
| ۲    | 通知          |     |           |        |
| 7    | 位置情報サービス    | オン  |           |        |
|      | 明るさ/壁紙      |     |           |        |
| 9    | ピクチャフレーム    |     |           |        |
|      | 一般          |     |           |        |
| 0    | iCloud      |     |           |        |
|      | メール/連絡先/カレン | ンダー |           |        |
|      | Twitter     |     |           |        |
| •    | FaceTime    |     |           |        |
| 1    | Safari      |     |           |        |
|      | メッセージ       |     |           |        |
|      | ミュージック      |     |           |        |
| ***  | ビデオ         |     |           |        |
|      |             |     |           |        |

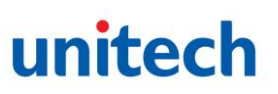

- **2.5.** iPad の Bluetooth 画面でデバイス「BT HID SCANNER」が検索されます。「BT HID SCANNER」をタッチしてください。

| iPad            | 13:24          | * 78% 📼   |
|-----------------|----------------|-----------|
| 設定              | Bluetooth      | 1         |
| 🤁 機内モード 🦳 オフ    |                |           |
| 🛜 Wi-Fi 未接続     | Bluetooth      | (オン)      |
| VPN VPN         | デバイス 🏷         |           |
| 🦲 通知            | BT HID SCANNER | 登録されていません |
| 🖌 位置情報サービス オン   | 検出可能           |           |
| 🙀 明るさ/壁紙        |                |           |
| 😡 ピクチャフレーム      |                |           |
| <b>◎</b> 一般     |                |           |
| iCloud          |                |           |
| 🔄 メール/連絡先/カレンダー |                |           |
| S Twitter       |                |           |
| S FaceTime      |                |           |
| M Safari        |                |           |
| 💟 メッセージ         |                |           |
| 💋 ミュージック        |                |           |
| <b>22</b> ビデオ   |                |           |

2.6. 接続後、PIN コードの入力待機画面が表示されます。

| IPad |            |        | 13:24                                           | × 78% III.) |
|------|------------|--------|-------------------------------------------------|-------------|
|      | 設定         |        | Bluetooth                                       |             |
| *    | 機内モード      | () 77) |                                                 |             |
| ?    | Wi-Fi      | 未接続    | Bluetooth                                       | オン          |
| VPN  | VPN        | (77)   | デバイス 🍅                                          |             |
|      | 通知         |        | BT HID SCANNER                                  | inter a     |
| 7    | 位置情報サービス   | オン     | 検出可能                                            |             |
|      | 明るさ/壁紙     |        | "BT HID SCANNER"がお使い                            |             |
| 2    | ピクチャフレーム   |        | のiPadへの登録を求めています。                               | 1000        |
|      | 一般         |        | "BT HID SCANNER"でPINコー<br>ド"9939"を入力し、returnまたは |             |
| 0    | iCloud     |        | enterキーを押してください。                                |             |
|      | メール/連絡先/カレ | ンダー    | キャンセル                                           | 100000      |
| 9    | Twitter    |        |                                                 |             |
| 0    | FaceTime   |        |                                                 |             |
| 1    | Safari     |        |                                                 |             |
|      | メッセージ      |        |                                                 |             |
|      | ミュージック     |        |                                                 |             |
| 222  | ビデオ        |        |                                                 |             |

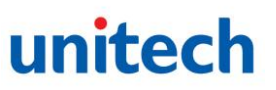

2.7. MS840BT で以下のバーコードを使用して PIN コードを入力してください。

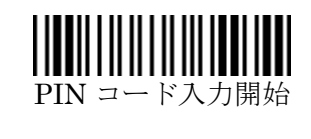

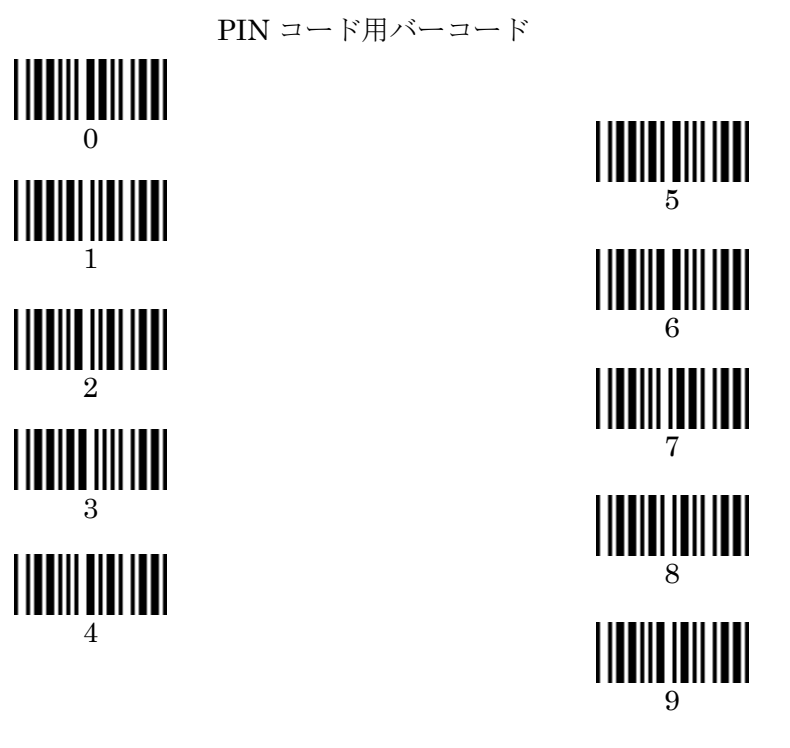

PIN コード入力完了後 Return を入力

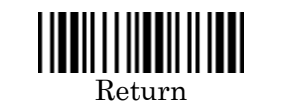

**2.8.** iPad で接続状況を確認します。Bluetooth 画面で「BT HID SCANNER」の横に「接続されました」のメッセージが表示されていれば接続成功です。

| iPad            | 13:24 *                  | 78 % 🔳 |
|-----------------|--------------------------|--------|
| 設定              | Bluetooth                |        |
| 📴 機内モード 🛛 🗇 🤊   |                          |        |
| 🛜 Wi-Fi 🛛 🗍     | 続 Bluetooth オン           |        |
|                 | ラ デバイス 🍈                 | _      |
| 🦲 通知            | BT HID SCANNER 接続されました ⑧ | 2      |
| 🕢 位置情報サービス      | 検出可能                     |        |
| 疑報 明るさ/壁紙       |                          |        |
| 😡 ピクチャフレーム      |                          |        |
| 🐼 一般            |                          |        |
| iCloud          |                          |        |
| 🔄 メール/連絡先/カレンダー |                          |        |
| 💟 Twitter       |                          |        |
| • FaceTime      |                          |        |
| M Safari        |                          |        |
| 💟 メッセージ         |                          |        |
| 🗾 ミュージック        |                          |        |
| 🚰 ビデオ           |                          |        |

2.9. 読取テストを行います。 メモアプリを起動してください。

2.10. 起動直後は文字入力可能状態になっていません。新規メモ内をタッチして文字入力カーソルを表示してください。

| iPad | 13:26 | <b>%</b> 78% <b>—</b> |
|------|-------|-----------------------|
| ХŦ   | 新規メモ  | F                     |
| Q 検索 |       | 6月25日 9:09            |
| 新規メモ |       |                       |
|      |       |                       |
|      |       |                       |
|      |       |                       |
|      |       |                       |
|      |       |                       |
|      |       |                       |
|      |       |                       |
|      |       |                       |
|      |       |                       |
|      |       |                       |
|      |       |                       |
|      |       |                       |
|      |       |                       |
|      |       | 9                     |
|      |       | 0                     |

2.11. MS840BT でバーコードをスキャンして動作を確認してください。

| XE     MantisBTScanner 2.0     +       Q ###     \$#     \$#     \$#     \$#     \$#     \$#     \$#     \$#     \$#     \$#     \$#     \$#     \$#     \$#     \$#     \$#     \$#     \$#     \$#     \$#     \$#     \$#     \$#     \$#     \$#     \$#     \$#     \$#     \$#     \$#     \$#     \$#     \$#     \$#     \$#     \$#     \$#     \$#     \$#     \$#     \$#     \$#     \$#     \$#     \$#     \$#     \$#     \$#     \$#     \$#     \$#     \$#     \$#     \$#     \$#     \$#     \$#     \$#     \$#     \$#     \$#     \$#     \$#     \$#     \$#     \$#     \$#     \$#     \$#     \$#     \$#     \$#     \$#     \$#     \$#     \$#     \$#     \$#     \$#     \$#     \$#     \$#     \$#     \$#     \$#     \$#     \$#     \$#     \$#     \$#     \$#     \$#     \$#     \$#     \$#     \$# | ad   | 9:09                                                                                                    | * 80% 🖿    |
|----------------------------------------------------------------------------------------------------|------|----------------------------------------------------------------------------------------------------|------------|
| ФЕ     6月25日 9:0       MantisBTScanner 2.0. Oct 24,2011     3045214834123       3045214834123     60123453       04766913716     0123457       9789576302398     98765432103211       Wedge     UNITECHE       Unitech 128     22357000599876       012012345678909     0195012345678909       0195012345678903103000123     1                                                                                                    | ХŦ   | MantisBTScanner 2.0                                                                                                    | +          |
|                                                                                                    | Q ₩# | ◆日     MantisBTScanner 2.0 Oct 24,2011     3045214834123     80123453     04766913716     0123457     9789576302398     98765432103211     Wedge     UNITECHE     Unitech 128     22357000599876     0120012345678909     0195012345678909     0195012345678909 | 6A25E 9:09 |

- 3. iPhone との接続解除方法
- 3.1. Bluetooth 画面のデバイス欄、「BT HID SCANNER」隣の 2 をタッチしてくださ

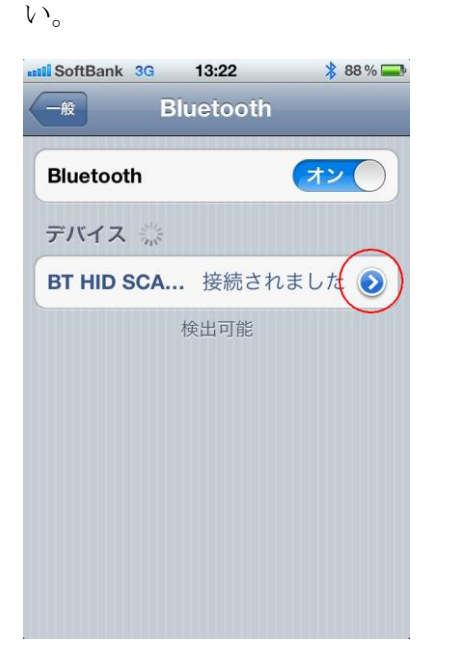

3.2. BT HID SCANNER 画面の「このデバイスの登録を解除」をタッチしてください。

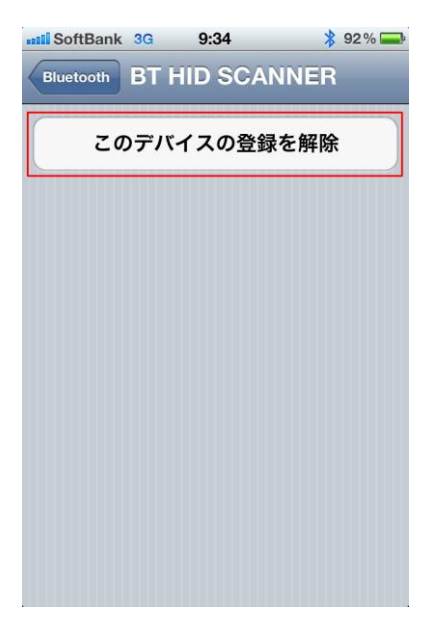

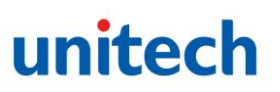

3.3. 続いて表示される「デバイスの登録を解除」をタッチしてください。

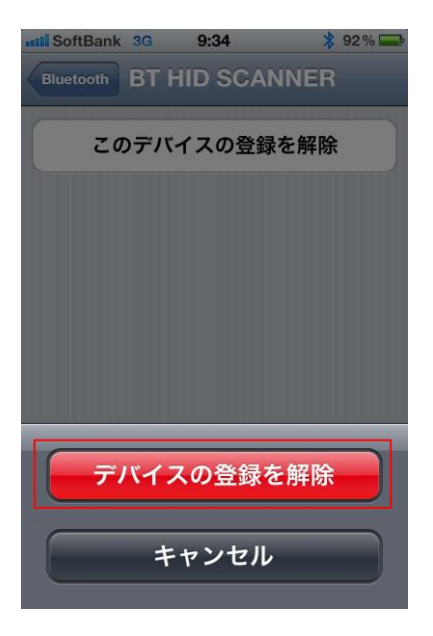

3.4. MS840BT のペアリング情報を初期化するため、次の2つのバーコードを上から順番 に読取ってください。

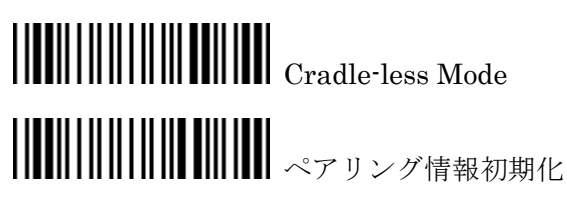

- 4. iPad との接続解除方法
- 4.1. Bluetooth 画面のデバイス欄、「BT HID SCANNER」隣の 2 をタッチしてくださ

| ( ) <sub>0</sub> |        |                |                     |
|------------------|--------|----------------|---------------------|
| iPad<br>設定       |        | 13:24          | ¥ 78%⊡<br>Bluetooth |
| 駵 機内モード          | () 77) |                |                     |
| 🔄 Wi-Fi          | 未接続    | Bluetooth      |                     |
| VPN VPN          | 77     | デバイス 炎         |                     |
| 🧕 通知             |        | BT HID SCANNER | 接続されました。            |
| 🥁 位置情報サービス       | オン     |                | 校出可能                |
| 🌄 明るさ/壁紙         |        |                |                     |
| ビクチャフレーム         |        |                |                     |
| <b>◎</b> 一般      |        |                |                     |
| iCloud           |        |                |                     |
| 🔄 メール/連絡先/カレ     | ンダー    |                |                     |
| 💟 Twitter        |        |                |                     |
| • FaceTime       |        |                |                     |
| Mafari Safari    |        |                |                     |
| 💟 メッセージ          |        |                |                     |
| 🗾 ミュージック         |        |                |                     |
| 🚰 ビデオ            |        |                |                     |

4.2. BT HID SCANNER 画面の「このデバイスの登録を解除」をタッチしてください。

| 設定              | Bluetooth BT HID SCANNER |
|-----------------|--------------------------|
| 機内モード オフ        |                          |
| 😪 Wi-Fi 未接続     | このデバイスの登録を解除             |
| VPN VPN (77)    |                          |
| 🧕 通知            |                          |
| ✓ 位置情報サービス オン   |                          |
| 🙀 明るさ/壁紙        |                          |
| 2 ピクチャフレーム      |                          |
| <b>◎</b> 一般     |                          |
| iCloud          |                          |
| 🔄 メール/連絡先/カレンダー |                          |
| V Twitter       |                          |
| • FaceTime      |                          |
| Safari          |                          |
| 💟 メッセージ         |                          |
| 💋 ミュージック        |                          |
| <b>ビデオ</b>      |                          |

4.3. 続いて表示されるポップアップメニュー「"BT HID SCANNER"の登録を解除」の「OK」をタッチしてください。

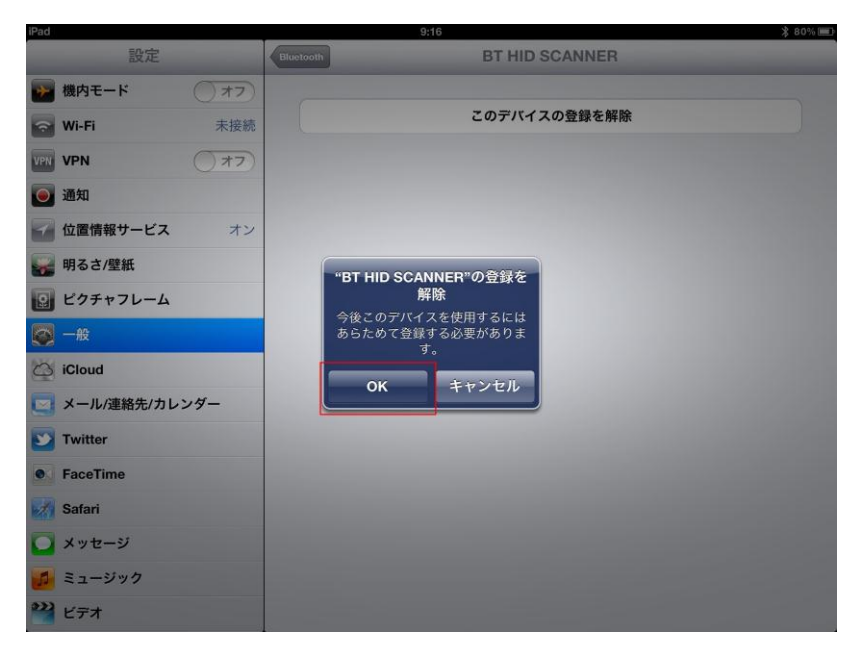

4.4. MS840BT のペアリング情報を初期化するため、次の2つのバーコードを上から順番 に読取ってください。

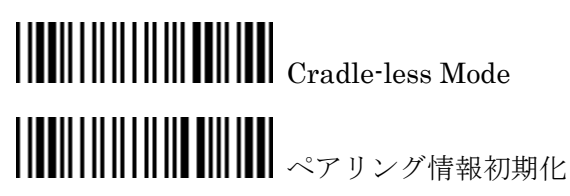

5. 入力したバーコードデータが、異なるデータとして出力される場合

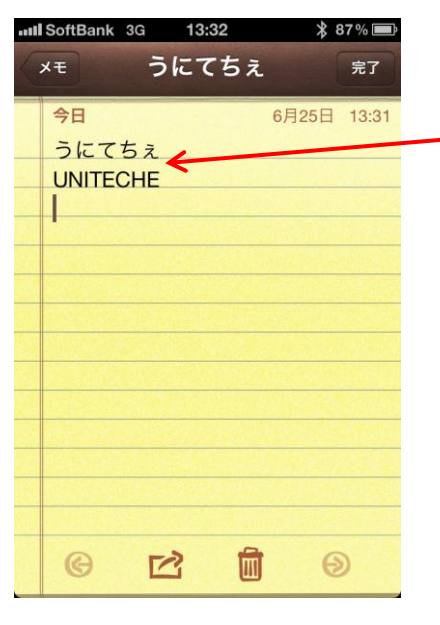

| 上は日本語入力モードで[UNITECHE]という |
|--------------------------|
| バーコードをスキャンしたため、[うにてちぇ]   |
| と変換されてしまっている。下は英語モードで    |
| スキャンしたため正常に出力されている。      |

iPhone または iPad が日本語入力モードになっている可能性があるため、英語入力モードに変更します。

- 5.1. iPhone または iPad の Bluetooth をオフしてください。
- 5.2. メモアプリを起動し、ソフトウェアキーパッドが起動したら英語入力モードに変更し てください。
- 5.3. iPhone または iPad の Bluetooth をオンにし、MS840BT を接続してください。
- 5.4. メモアプリを起動して動作を確認してください。
- ※ iOS は外部入力デバイスが接続されている場合、内蔵のソフトウェアキーパッドが使用できません。英語モード・日本語モードを切り替える場合は、Bluetooth をオフにして、MS840BT を一旦切断してください。